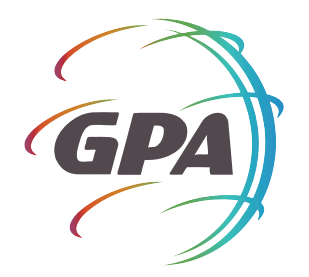

## MAXIMIZE YOUR HEALTH PLAN with the GPA Member Portal

The GPA Member Portal provides a streamlined, easy-to-navigate platform to access all of your health insurance information, including your:

## Coverage and plan benefits

Claims status and account balances

Wellness program information

### Signing up takes less than 10 minutes:

- STEP 1 Begin by visiting **www.gpatpa.com** and selecting the **"Members"** button on the top right corner of the homepage
- STEP 2 Next, click the **"Proceed to our sign up** process" link located on the bottom right of your screen
- STEP 3 After agreeing to the license agreement, you will be able to fill in your member information using your benefits card
- STEP 4 Now, you will create your GPA account profile using any email address and password you'd like
- STEP 5 The last step will be ensuring your member profile and information are correct and choosing your EOB delivery method

# To view or print an image of your ID card:

STEP 1 Click on the HOME tab

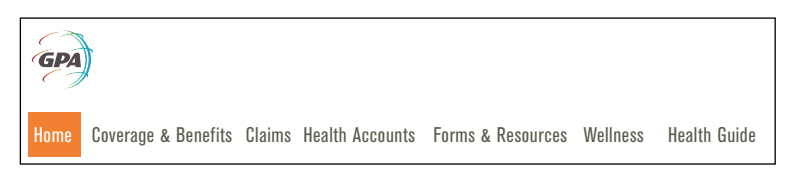

STEP 2 Click Print or Request ID Card located under the Quick Links Menu to the far right side of the screen

| Quick Links                |  |  |
|----------------------------|--|--|
| Print or Request ID Card   |  |  |
| Ask a Question             |  |  |
| Frequently Asked Questions |  |  |

STEP 3 Click the view a temporary ID card link. This will populate an ID card image for you to view or print.

View a Temporary ID card

| Have | any | questions? |
|------|-----|------------|
|------|-----|------------|

Be sure to contact the GPA Member Services Department to learn more about the GPA Member Portal and how it can make managing your healthcare easier

#### www.gpatpa.com